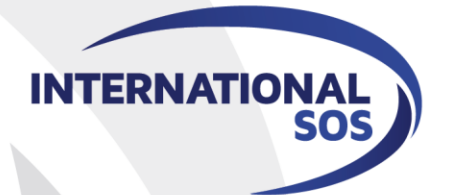

# Introducing International SOS Mobile App – Medical and Security Information On-The-Go

WORLDWIDE REACH. HUMAN TOUCH

# **International SOS Mobile App**

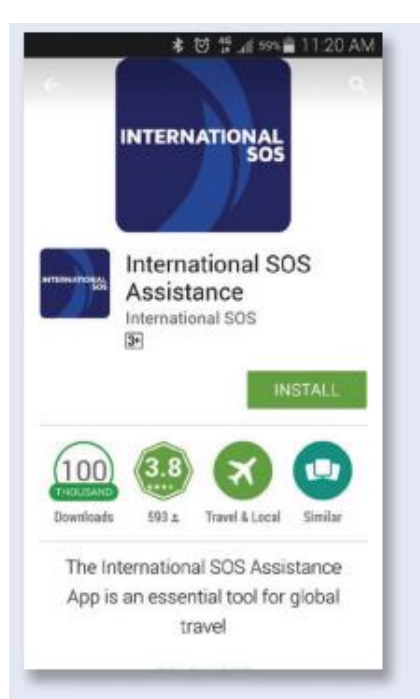

Download the Assistance App from **app.internationalsos.com It is free to download** and use for all International SOS members

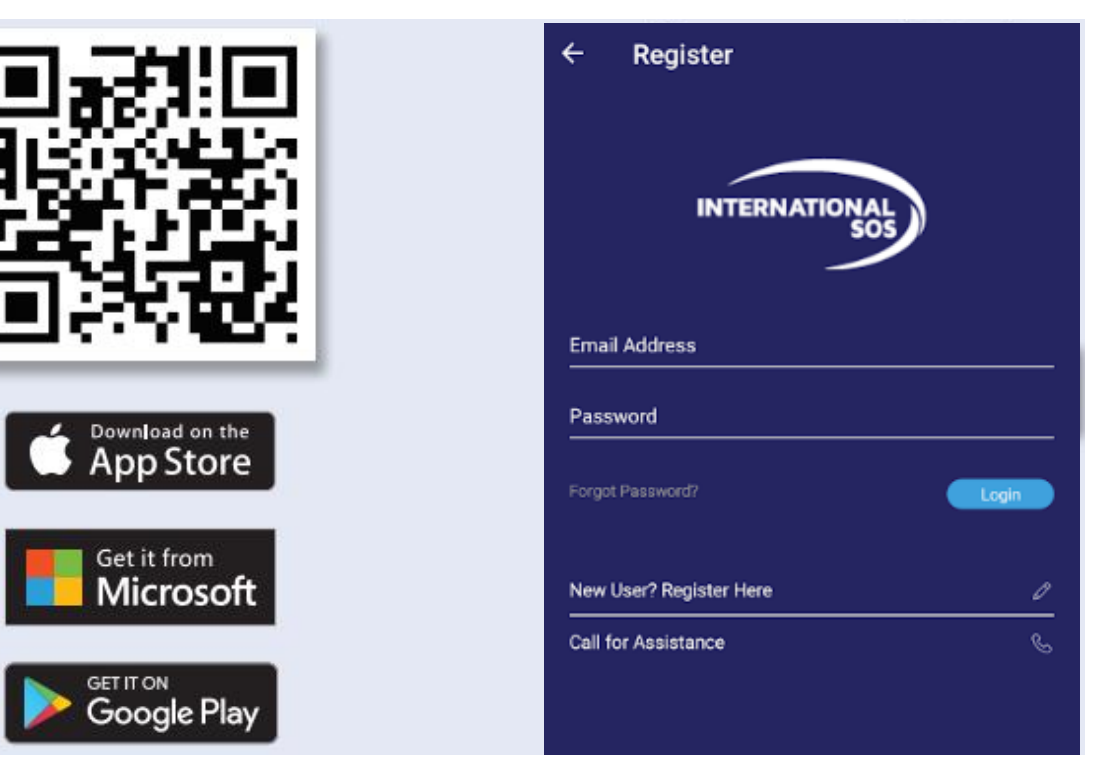

You can also **scan this QR code**. It will automatically open the Assistance App's download page in your phone's browser Create an account using your **corporate email**. Then, login with the same email.

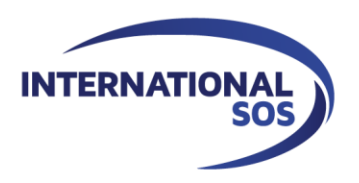

# Step by step: Registration of Mobile App user for every user

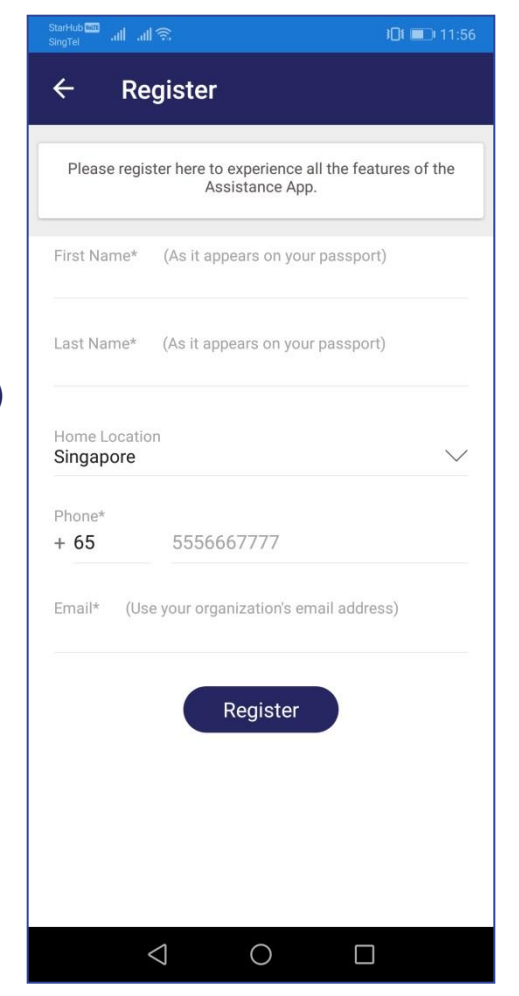

Then, check your corporate email inbox. You will receive an email to complete your registration

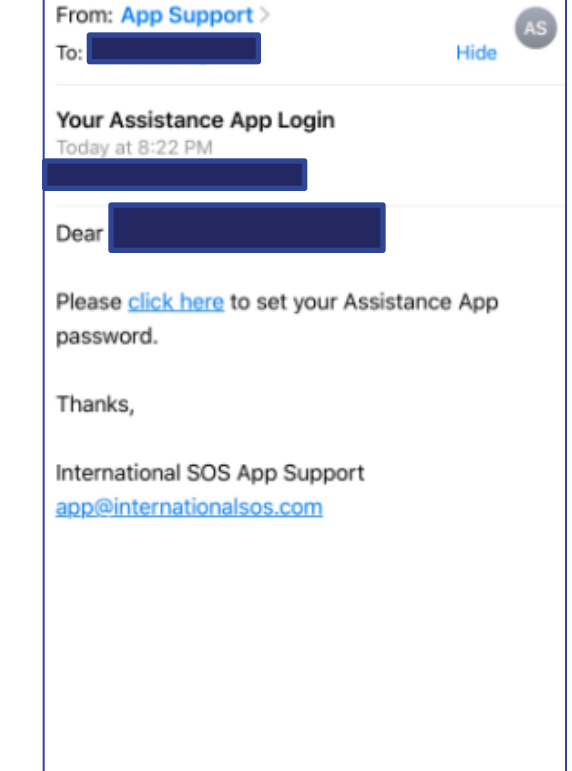

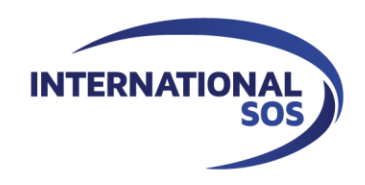

#### Enter your: 1. Full name

- (according to your passport)
- 2. Mobile phone number
- 3. Corporate email.

#### Click register

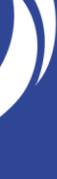

# **Search country**

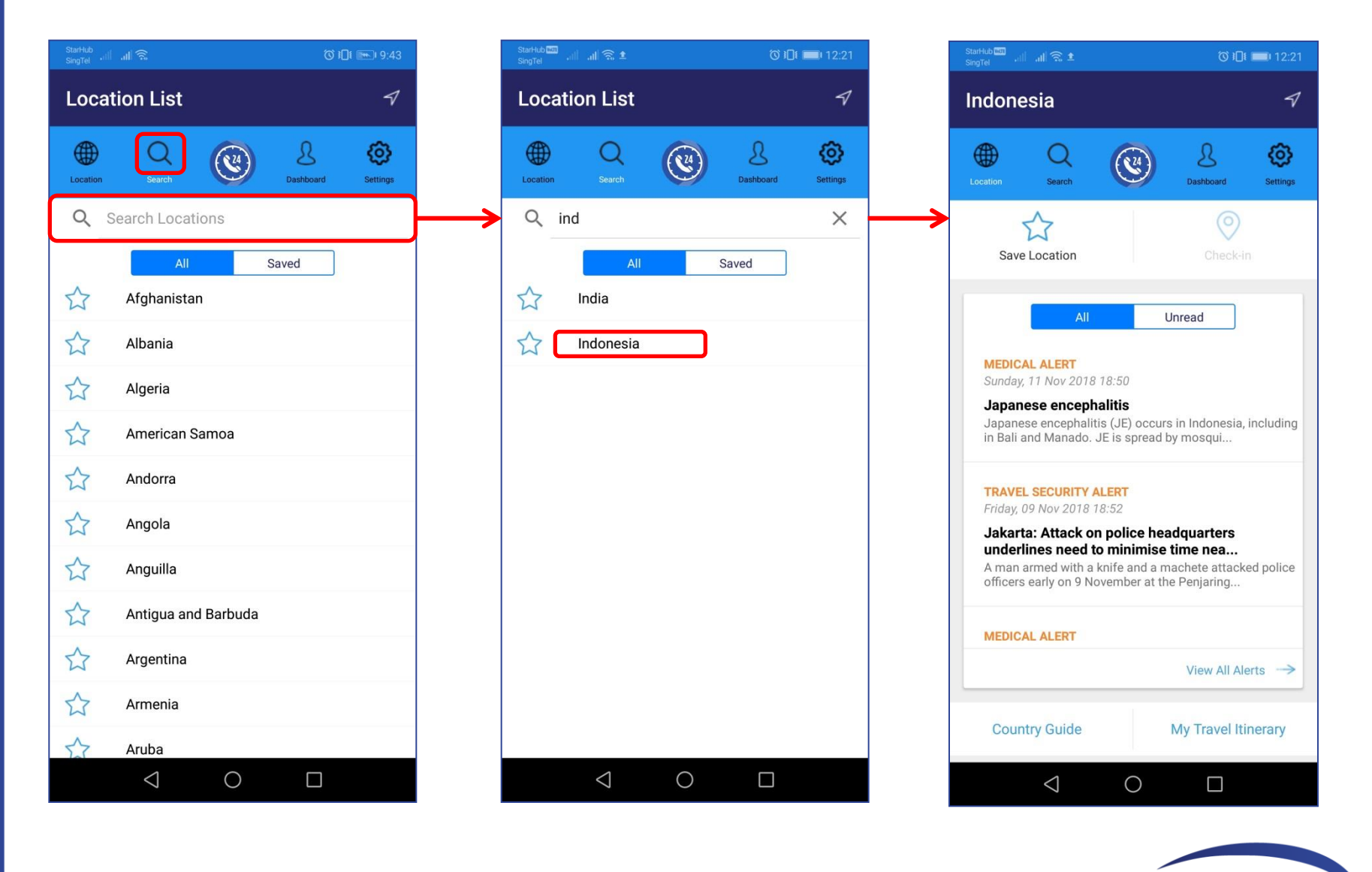

**INTERNATIONAL** 

SOS

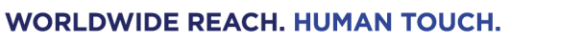

#### **View alerts**

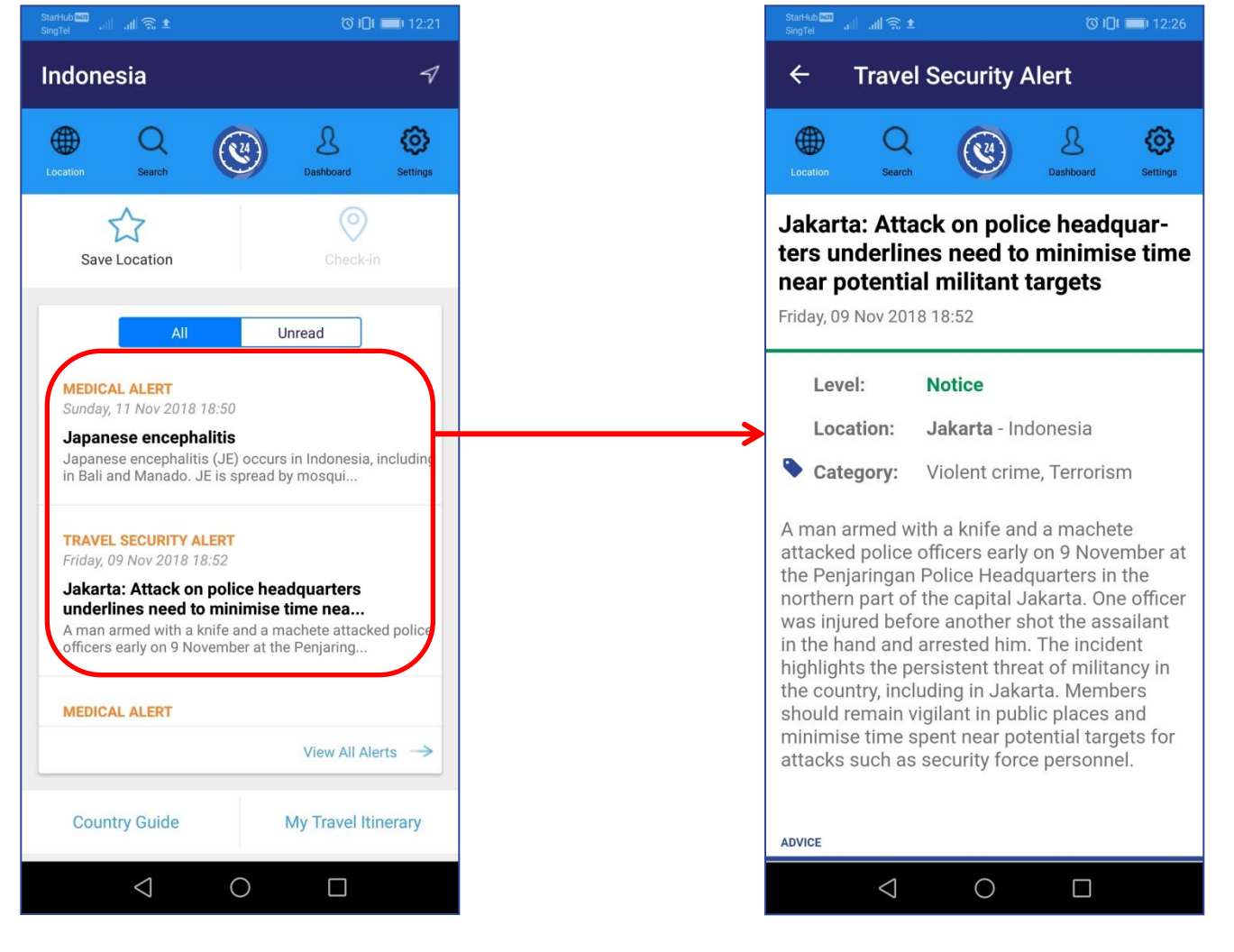

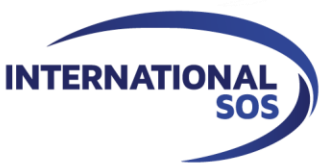

## Save country selection

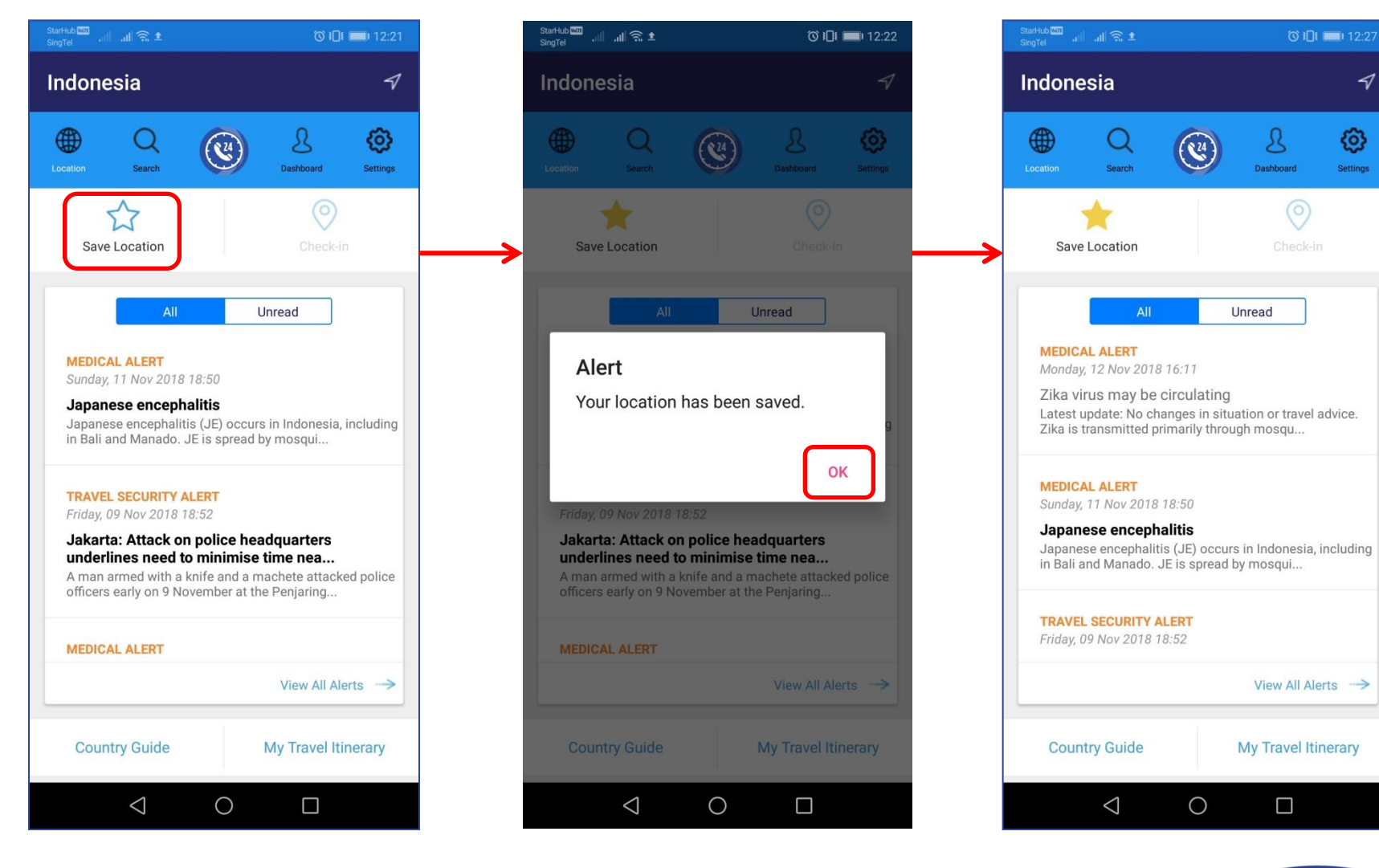

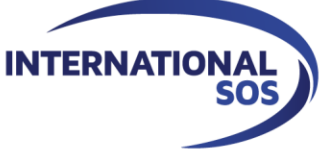

1

ම

# Scroll down for country overview

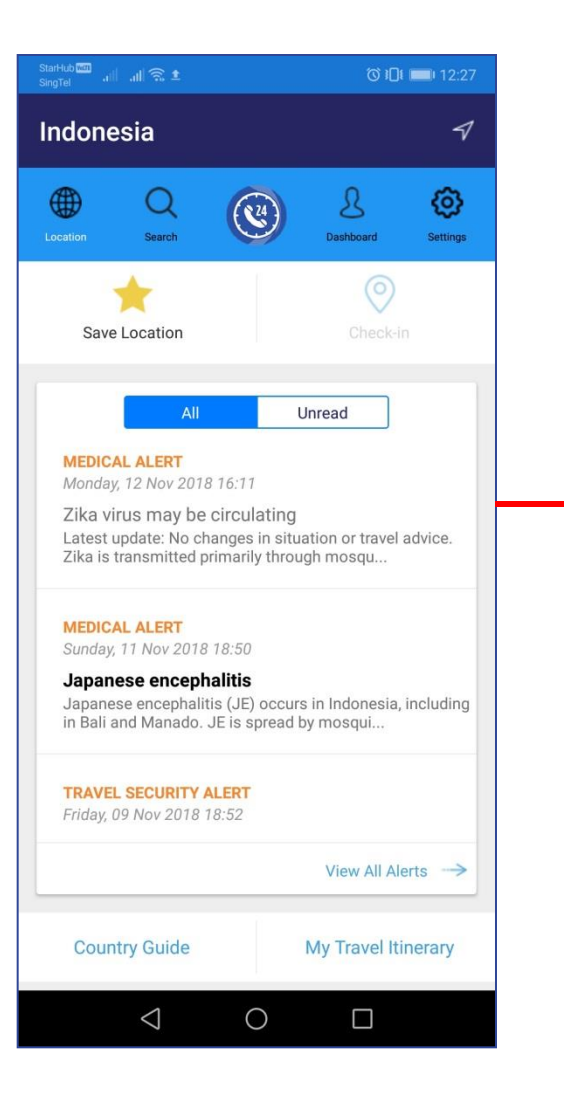

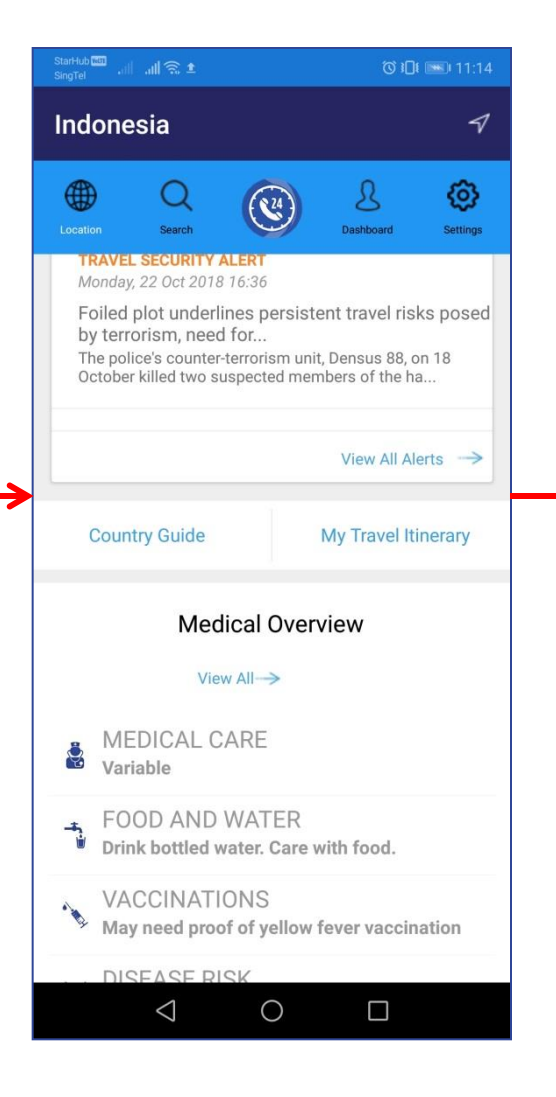

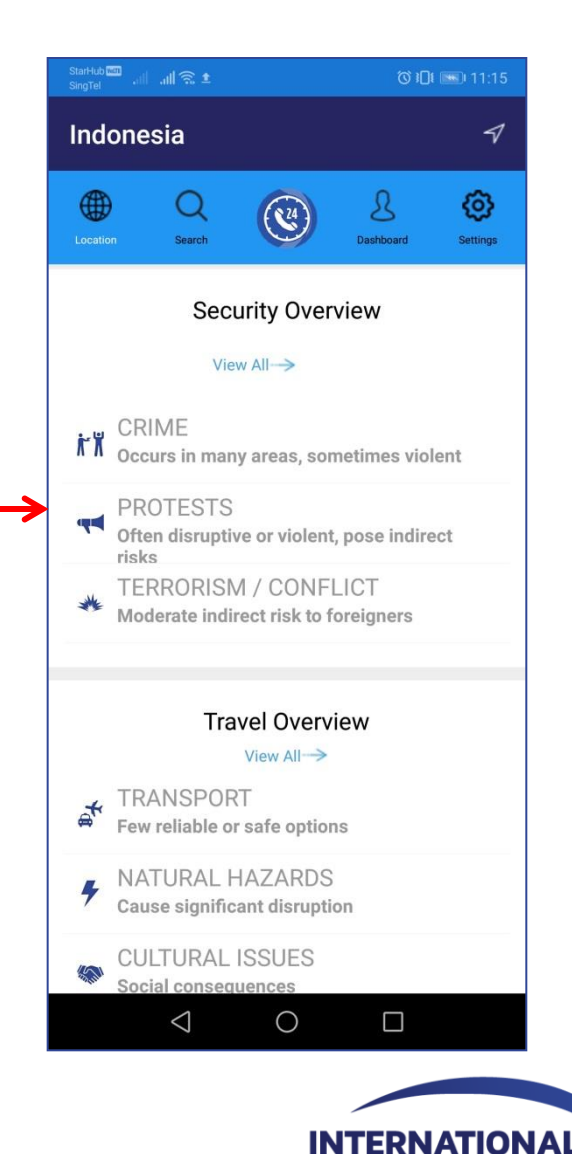

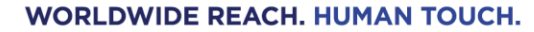

## View Country Guide: Security, Medical or Travel Advice

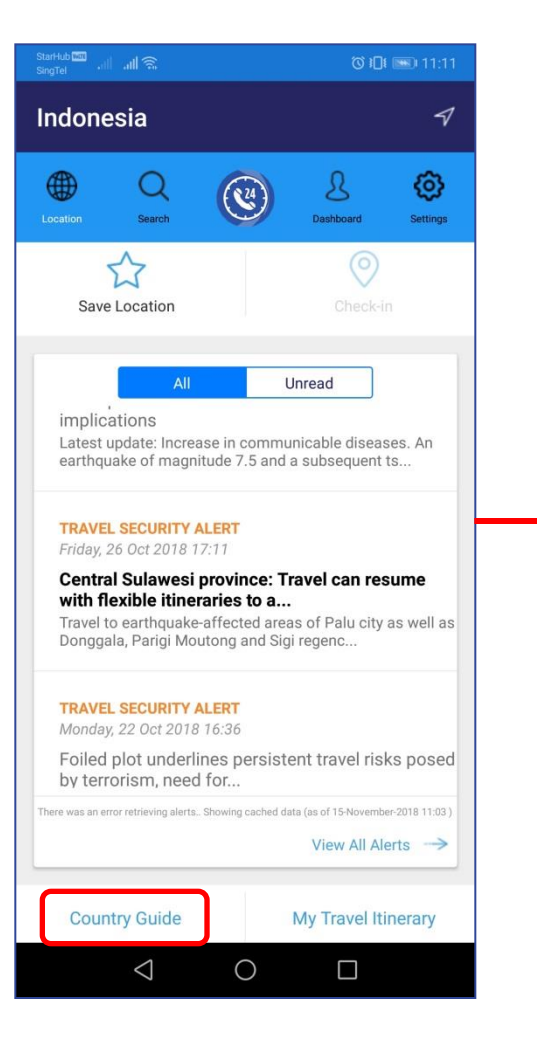

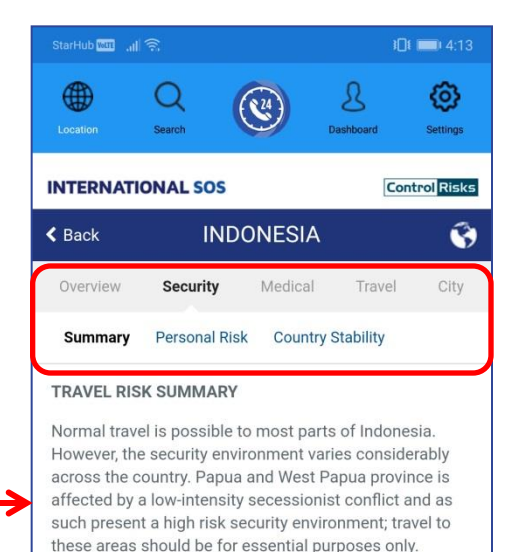

There remains a credible risk of terrorist attack in the capital Jakarta and other main cities, potentially involving anything from lower-level shootings to largescale suicide bombings. However, the frequency of these incidents will continue to be limited by the country's counter-terrorism capability. Instead, civil unrest and protests are a more common occurrence in major urban areas and tend to be disruptive; demonstrations occasionally end in clashes with the security forces. Crime – both violent and non-violent – is also a concern to business travellers and expatriates.

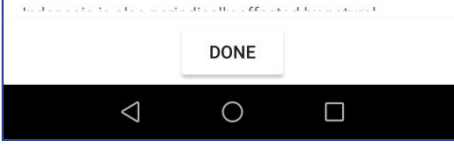

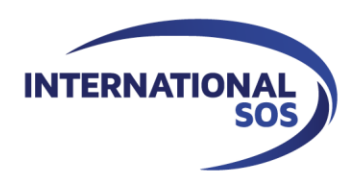

# **Check in function**

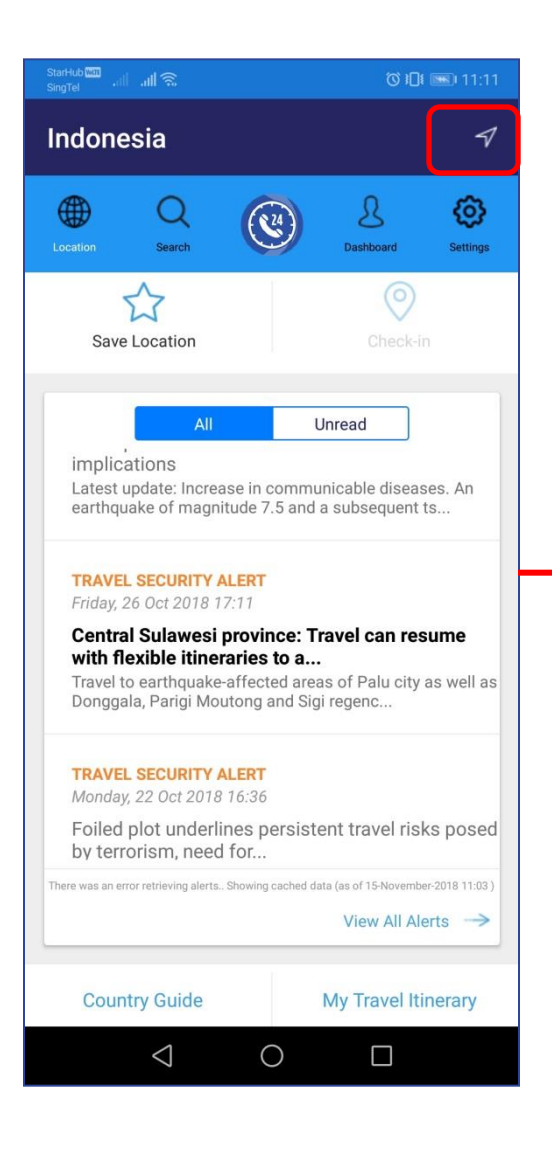

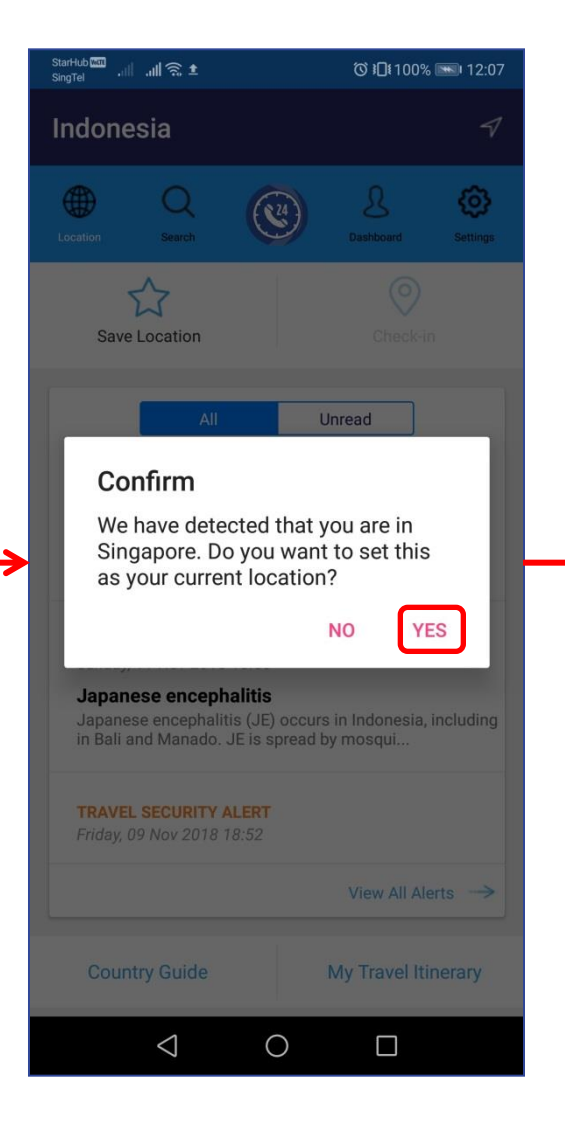

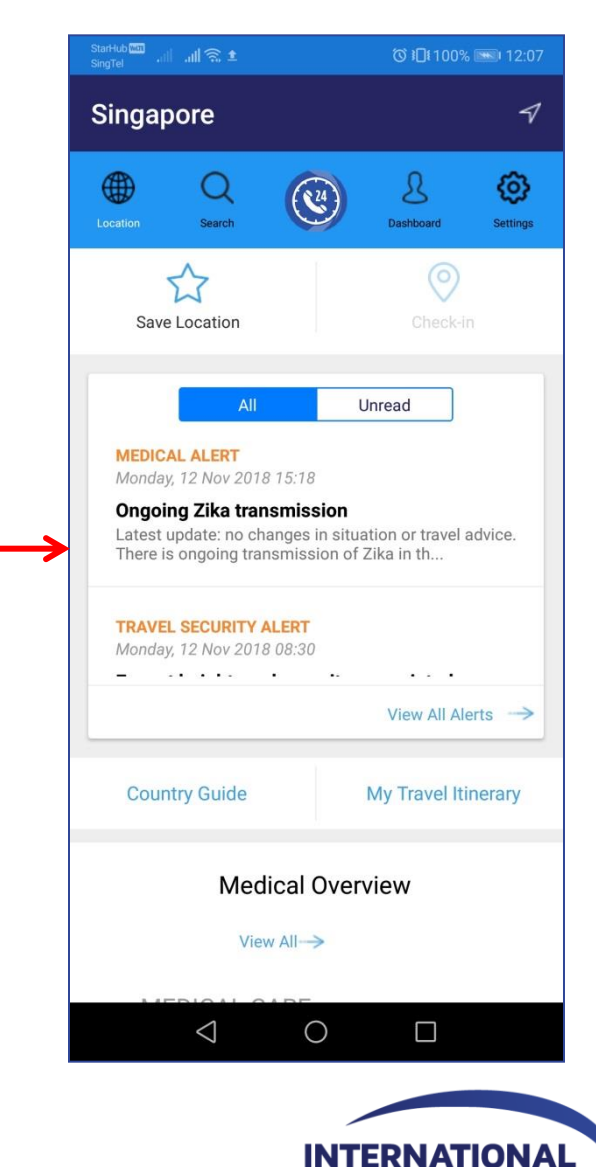

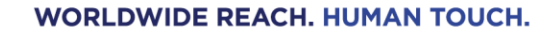

### **Mobile App – Quick Summary**

#### It knows where I am

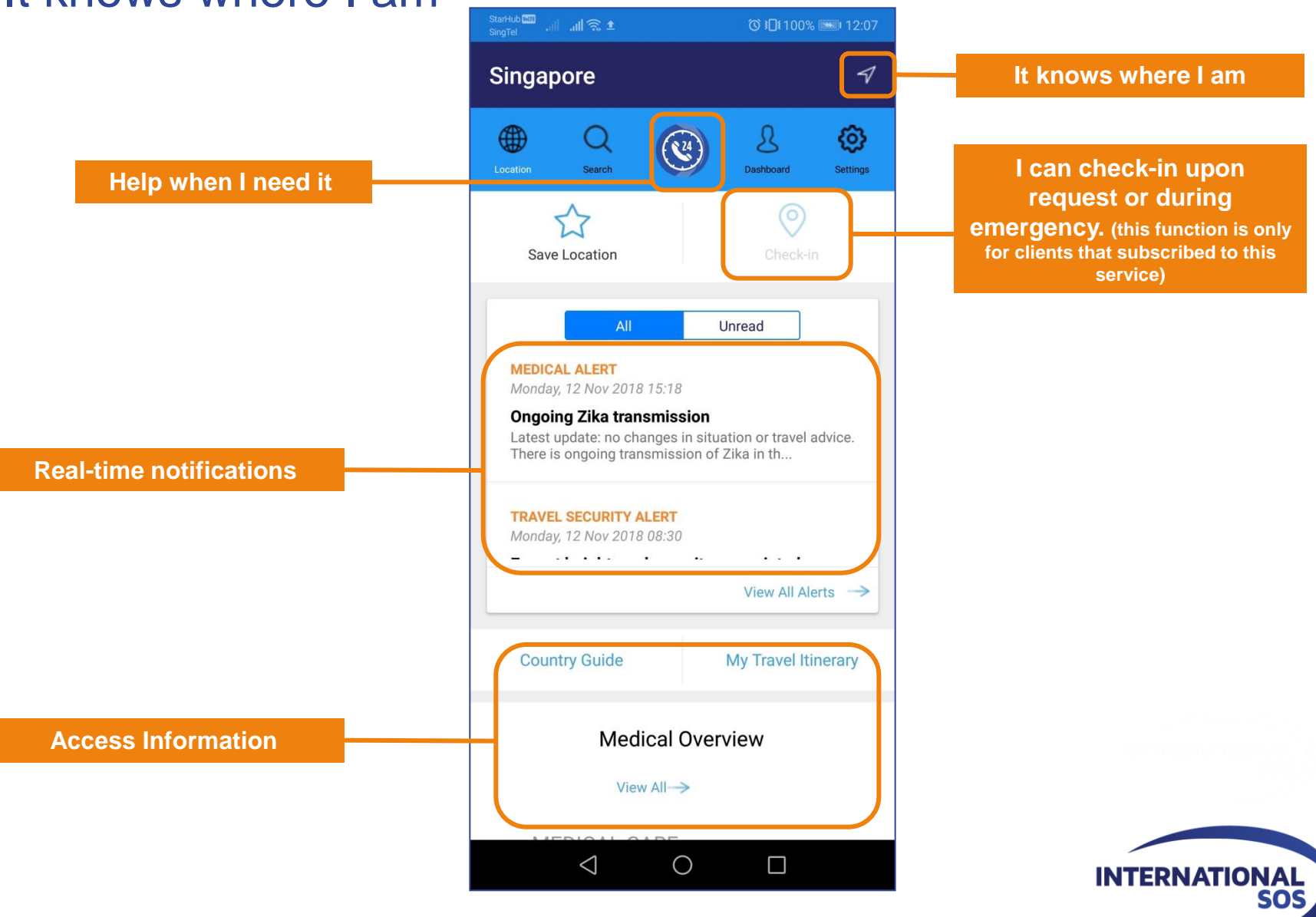